# E-mail guide

The printer can be used to e-mail scanned documents to one or more recipients.

You can send an e-mail from the printer by typing the e-mail address, using a shortcut number, or using the address book.

**Note:** You can load paper sizes in a short-edge-first or long-edge-first orientation. For more information, see "Supported paper sizes, types, and weights" section in the *User's Guide*.

## Sending an e-mail using the touch screen

**1** Load an original document faceup, short edge first into the ADF or facedown on the scanner glass.

**Note:** Do not load postcards, photos, small items, transparencies, photo paper, or thin media (such as magazine clippings) into the ADF. Place these items on the scanner glass.

2 If you are loading a document into the ADF, then adjust the paper guides.

**Note:** Make sure the size of the original document and the copy paper size are the same. Failure to set the proper size may result to a cropped image.

**3** From the home screen, navigate to:

#### E-mail > Recipient

4 Enter the e-mail address, or press ⊕ and then enter the shortcut number.

To enter additional recipients, touch Next Address, and then enter the address or shortcut number you want to add.

Note: You can also enter an e-mail address using the address book.

5 Touch Done > Send It.

## Sending an e-mail using a shortcut number

1 Load an original document faceup, short edge first into the ADF or facedown on the scanner glass.

**Note:** Do not load postcards, photos, small items, transparencies, photo paper, or thin media (such as magazine clippings) into the ADF. Place these items on the scanner glass.

- 2 If you are loading a document into the ADF, then adjust the paper guides.
- **3** Press H, enter the shortcut number using the keypad, and then touch  $\checkmark$ .

To enter additional recipients, touch Next address, and then enter the address or shortcut number you want to add.

4 Touch Send It.

# Using the address book

**1** Load an original document faceup, short edge first into the ADF or facedown on the scanner glass.

**Note:** Do not load postcards, photos, small items, transparencies, photo paper, or thin media (such as magazine clippings) into the ADF. Place these items on the scanner glass.

- 2 If you are loading a document into the ADF, then adjust the paper guides.
- **3** From the home screen, navigate to:

**E-mail >Recipient(s) > I** > enter the name of recipient > **Browse shortcuts** 

E-mail guide Page 2 of 4

**4** Touch the name of the recipients.

To enter additional recipients, touch **Next address**, and then enter the address or shortcut number you want to add, or search the address book.

5 Touch Done.

# **Understanding e-mail options**

### Recipients

This option lets you enter the destination of your e-mail. You may enter multiple e-mail addresses.

## Subject

This option lets you enter a subject line for your e-mail.

### Message

This option lets you enter a message that will be sent with your scanned attachment.

### **File Name**

This option lets you customize the attachment file name.

## **Original Size**

This option opens a screen where you can choose the size of the documents you are going to e-mail.

- Touch a paper size button to select that size as the Original Size setting. The e-mail screen appears with the new setting displayed.
- When "Original Size" is set to Mixed Sizes, you can scan an original document that contains mixed paper sizes.
- When "Original Size" is set to Auto Size Sense, the scanner automatically determines the size of the original document.

#### Resolution

Adjusts the output quality of your e-mail. Increasing the image resolution increases the e-mail file size and the time needed to scan your original document. Image resolution can be decreased to reduce the e-mail file size.

## Color

This option sets the output color for the scanned image. Touch to enable or disable color.

## Content

This option lets you specify the content type and source of the original document.

Choose content type from Text, Text/Photo, Photo, or Graphics.

- Text—Use when the content of the original document is mostly text or line art.
- Graphics—Use when the original document is mostly business-type graphics such as pie charts, bar charts, and animations.

- **Text/Photo**—Use when the original document is a mixture of text, graphics, and photos.
- **Photo**—Use when the original document is mostly a photo or an image.

Choose content source from Color Laser, Black/White Laser, Inkjet, Photo/Film, Magazine, Newspaper, Press, or Other.

- Color Laser—Use when the original document was printed using a color laser printer.
- Black/White Laser—Use when the original document was printed using a mono laser printer.
- Inkjet—Use when the original document was printed using an inkjet printer.
- Photo/Film—Use when the original document is a photo from film.
- Magazine—Use when the original document is from a magazine.
- Newspaper—Use when the original document is from a newspaper.
- **Press**—Use when the original document was printed using a printing press.
- **Other**—Use when the original document was printed using an alternate or unknown printer.

## Darkness

This option adjusts how light or dark your scanned documents will turn out in relation to the original document.

## Send As

This option sets the output (PDF, TIFF, JPEG or XPS) for the scanned image.

- **PDF**—Creates a single file with multiple pages, viewable with Adobe Reader. Adobe Reader is provided free by Adobe at www.adobe.com.
- Secure PDF—Creates an encrypted PDF file that protects the file contents from unauthorized access
- **TIFF**—Creates multiple files or a single file. If Multi-page TIFF is turned off in the Settings menu of the Embedded Web Server, then TIFF saves one page in each file. The file size is usually larger than an equivalent JPEG.
- JPEG—Creates and attaches a separate file for each page of your original document, viewable by most Web browsers and graphics programs
- **XPS**—Creates a single XPS file with multiple pages, viewable using an Internet Explorer-hosted viewer and the .NET Framework, or by downloading a third party standalone viewer

## **Page Setup**

This option lets you change the Sides (Duplex), Orientation, and Binding.

- Sides (Duplex)— Specifies if the original document is simplex (printed on one page) or duplex (printed on both sides). This also identifies what needs to be scanned for inclusion in the e-mail.
- Orientation— Specifies the orientation of the original document, and then changes Sides and Binding to match the orientation.
- Binding— Specifies if the original document is bound on the long-edge or short-edge side.

## **Scan Preview**

This option displays the first page of the image before it is included in the e-mail. When the first page is scanned, the scanning is paused and a preview image appears.

## **Advanced Options**

Touching this button opens a screen where you can change the following settings:

- Advanced Imaging—Use to adjust the Background Removal, Color Balance, Color Dropout, Contrast, JPEG Quality, Mirror Image, Negative Image, Scan Edge to Edge, Shadow Detail, Sharpness, and Temperature settings before you e-mail the document.
- **Custom Job**—Use to combine multiple scanning jobs into a single job.
- Edge Erase—Use to eliminate smudges or information around the edges of a document. You can choose to eliminate an equal area around all four sides of the paper, or pick a particular edge. Edge Erase will erase whatever is within the area selected, leaving nothing on that portion of the scan.
- Transmission Log—Use to print the transmission log or transmission error log.